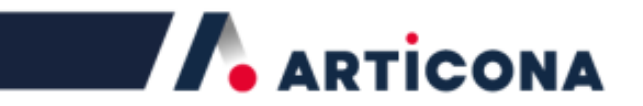

# ARTICONA Security USB Stick Benutzerhandbuch, (MyLocker) MACINTOSH

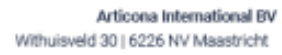

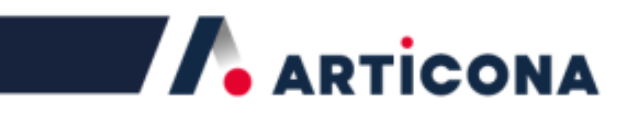

# Inhalt

| Was ist die MyLocker-Passwortsoftware  | . 3 |
|----------------------------------------|-----|
| Bevor Sie den Security Stick verwenden | . 3 |
| Produktmerkmale                        | . 3 |
| MySecure ausführen                     | . 3 |
| Passwort einrichten                    | . 5 |
| Den gesicherten Bereich entsperren     | . 6 |
| Den gesicherten Bereich sperren        | . 7 |
| Das Hauptmenü                          | . 7 |
| Passwort ändern                        | . 8 |
| Passwortschutz deaktivieren            | . 9 |

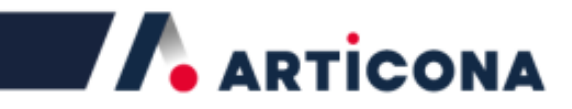

# Was ist die MyLocker-Passwortsoftware

Sensible Daten auf einem USB-Stick sollten vor unbefugten Zugriffen sicher sein. Mit MyLocker Secure, einer eigenständigen Passwort-Software, können Sie Ihre Dateien schützen. MyLocker sichert eine Partition auf dem Stick mit einem benutzerdefinierten Passwort. Die Anwendung ist denkbar einfach. So können Sie immer sicher sein, dass Ihre Dateien es auch sind.

# **Bevor Sie den Security Stick verwenden**

Beachten Sie die folgenden Hinweise, bevor Sie MyLocker das erste Mal mit dem ARTICONA Security USB Stick verwenden.

- Schließen Sie immer nur EINEN Security USB Stick gleichzeitig an.
- Ggf. müssen Sie einen USB 3.0-Treiber installieren, bevor Sie den ARTICONA Security USB Stick verwenden können.
- Merken Sie sich Ihr Passwort (Sie können einen Passworthinweis hinterlegen)! Ein vergessenes Passwort kann NICHT zurückgesetzt werden.

# Produktmerkmale

| Benutzerdefiniertes<br>Passwort | Erstellen Sie Ihr eigenes Passwort mit bis zu 16 Zeichen.                                                                                                    |
|---------------------------------|----------------------------------------------------------------------------------------------------|
| Passworthinweis                 | Der Passworthinweis hilft ihnen, sich an ein vergessenes                                                                                                    |
|                                 | Passwort zu erinnern.                                                                                                    |
| Passwortschutz                  | Nach SECHS gescheiterten Passworteingaben wird die<br>gesicherte Partition formatiert und der Passwortschutz<br>aufgehoben.<br>Nach dem fünften Fehlvereuch erfelgt eine  |
|                                 | entsprechende Warnung.                                                                                                    |
| Mehrsprachig                    | Die Anzeigesprache passt sich automatisch der<br>Windows-Sprache an, sofern sie unterstützt wird.<br>Andernfalls ist die automatisch gewählte<br>Anzeigesprache Englisch. |

# MySecure ausführen

Stecken Sie den ARTICONA Security USB Stick in einen USB-Anschluss an Ihrem Mac. Es erscheinen zwei Icons auf Ihrem Desktop:

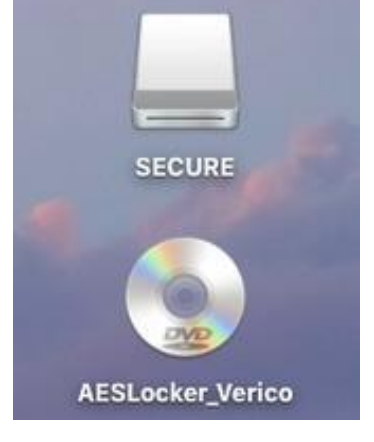

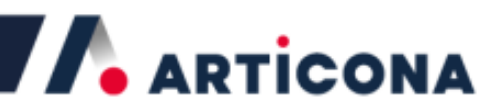

Das Laufwerk "SECURE" ist leer und noch nicht passwortgeschützt.

| • • •                |   | SECURE            |       |
|----------------------|---|-------------------|-------|
| $\langle \rangle$    |   | <b>₩ × ☆ </b> ① ○ | Q. 搜尋 |
| 喜好項目                 |   |                   |       |
| 🗐 最近使用過的項目           |   |                   |       |
| ·A:應用程式              |   |                   |       |
| A Google Drive       |   |                   |       |
| ■ 桌面                 |   |                   |       |
| 1 文件                 |   |                   |       |
| ● 下載項目               |   |                   |       |
| 🕅 底片                 |   |                   |       |
| Creative Cloud Files | 1 |                   |       |
| 圖圖片                  |   |                   |       |
| nickwen              |   |                   |       |
| 裝置                   |   |                   |       |
| 🛄 nick的 iMac         |   |                   |       |
| 🔄 系統                 |   |                   |       |
| @ 请耀光碟               |   |                   |       |

Das Laufwerk "AESLocker\_Verico" enthält die folgenden Dateien. Führen Sie die Datei "AESLocker\_Verico.app" aus.

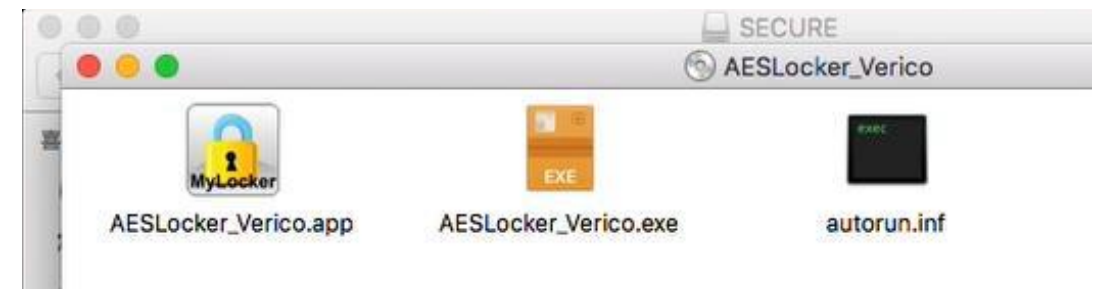

Es öffnet sich das folgende Fenster:

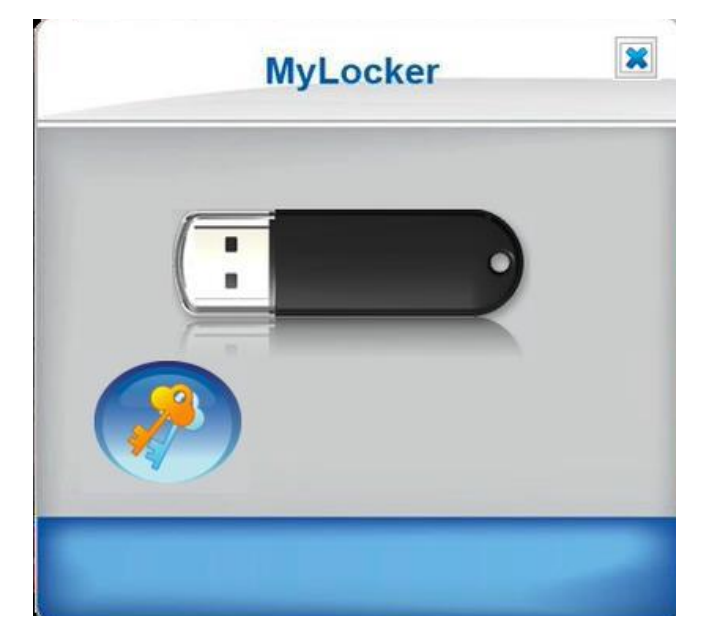

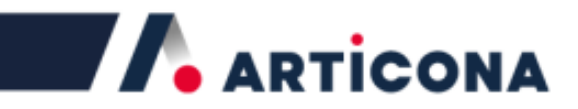

#### **Passwort einrichten**

Gehen Sie wie folgt vor, um eine Passwort festzulegen: Klicken Sie auf den Schlüssel-Button.

Geben Sie in der ersten Zeile ein neues Passwort ein. Geben Sie in er zweiten Zeile das Passwort zur Bestätigung erneut ein. Geben Sie in der dritten Zeile einen Passworthinweis ein.

Klicken Sie auf den Haken, um den Passwortschutz zu aktivieren.

| 新密碼 Neues Pa                                                                                                    | sswort          |
|----------------------------------------------------------------------------------------------------|-----------------|
| ******                                                                                                    | Max. 16 Zeichen |
| <sub>再次輸入密碼</sub> Passw                                                                                                    | vort            |
|                                                                                                    |                 |
| <sub>提示</sub> Passworthi                                                                                                    | n               |
| number 1-9                                                                                                    | Max. 30 Zeichen |
| Concernation in the second second sec |                 |

Die folgende Meldung bestätigt, dass der Passwortschutz nun aktiv ist.

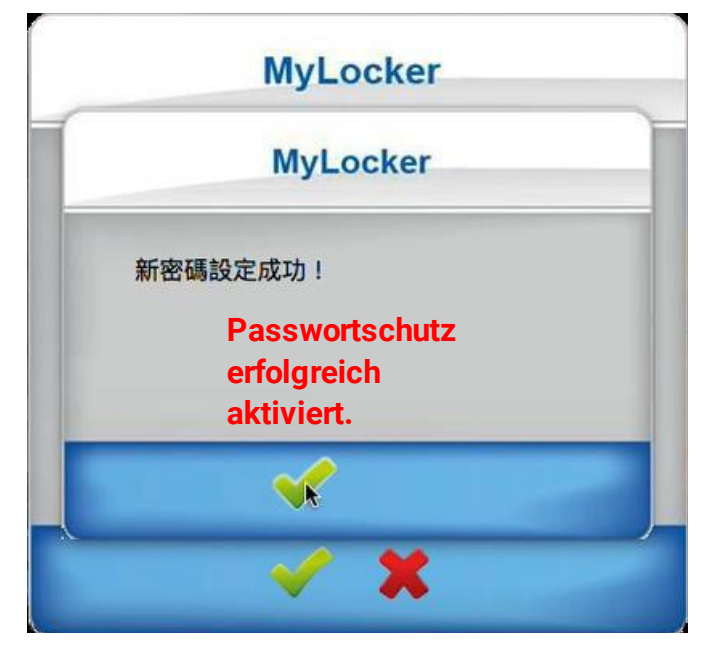

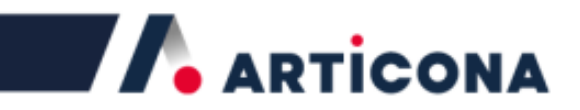

#### Den gesicherten Bereich entsperren

Um den gesicherten Bereich zu entsperren, geben Sie das Passwort ein und klicken Sie auf den Login-Button.

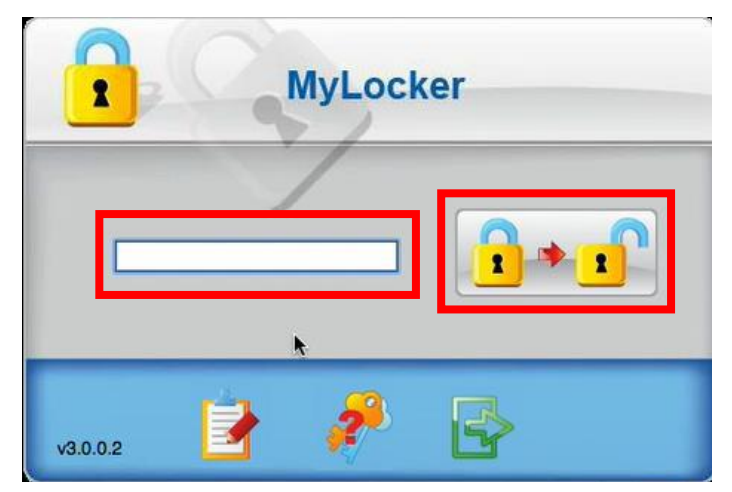

Die folgende Meldung bestätigt, dass Sie nun auf den gesicherten Bereich zugreifen können.

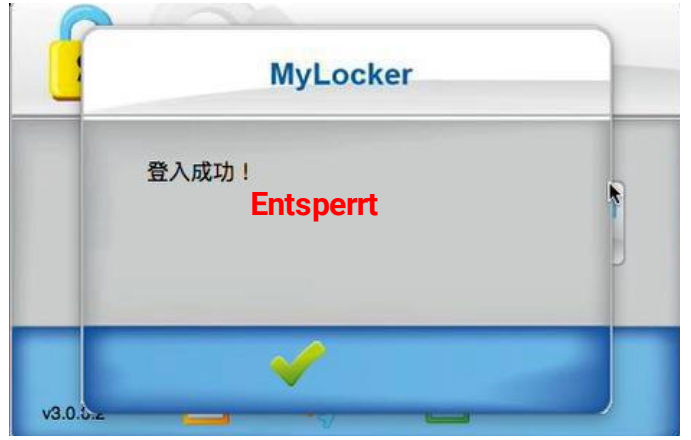

Falls Sie ein falsches Passwort eingegeben haben, erscheint die folgende Meldung mit der Anzahl der verbleibenden Versuche. Falls Sie Ihr Passwort vergessen haben, klicken Sie auf den Passworthinweis-Button.

Klicken Sie auf den Haken, um die Meldung zu schließen.

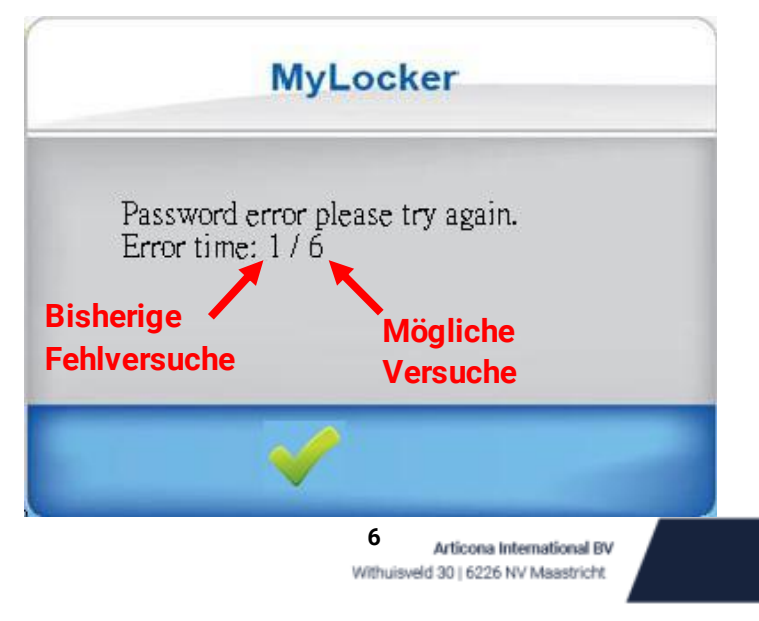

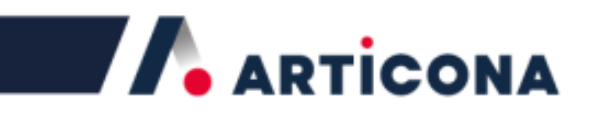

### Den gesicherten Bereich sperren

Variante 1: Um die gesicherte Partition wieder zu sperren, öffnen Sie die MyLocker-Software und klicken Sie auf den Logout-Button.

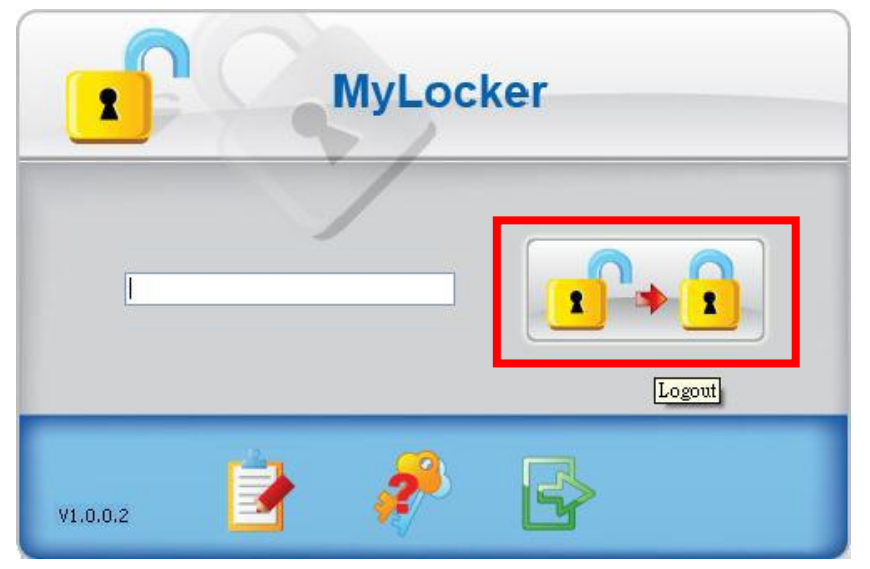

Variante 2: Entfernen Sie Ihr Gerät vom USB-Anschluss. Die gesicherte Partition wird so automatisch gesperrt.

#### Das Hauptmenü

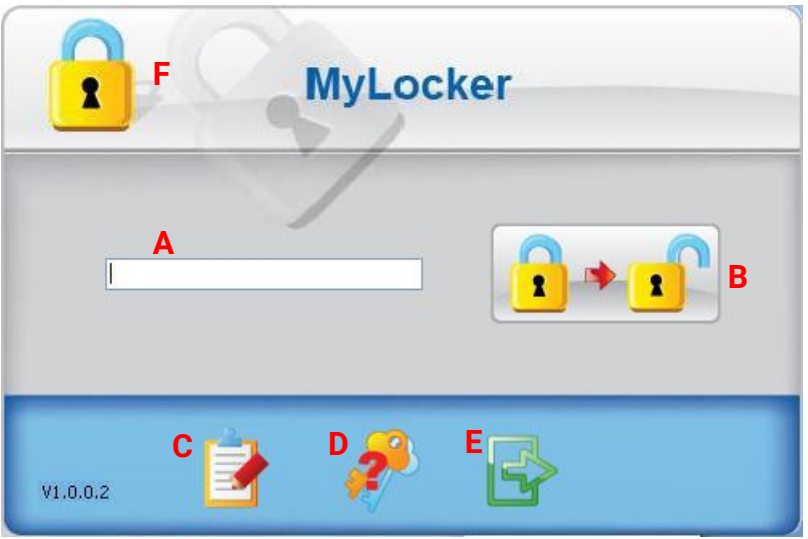

- A. **Passwort-Feld**: Geben Sie hier das Passwort ein.
- B. **Gerät sperren/entsperren**: Sperren oder entsperren Sie die gesicherte Partition.
- C. Einstellungen: Ändern Sie das Passwort.
- D. **Passworthinweis**: Hilft Ihnen, sich an Ihr Passwort zu erinnern.
- E. Beenden: Beendet das Programm.
- F. **Gerätestatus**: Zeigt an, ob die gesicherte Partition aktuell gesperrt oder entsperrt ist.

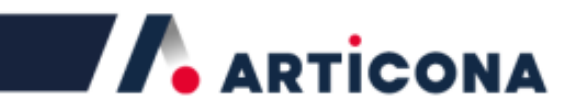

#### Passwort ändern

Klicken Sie auf den Button "Einstellungen" (Settings), um das Passwort zu ändern oder zu deaktivieren.

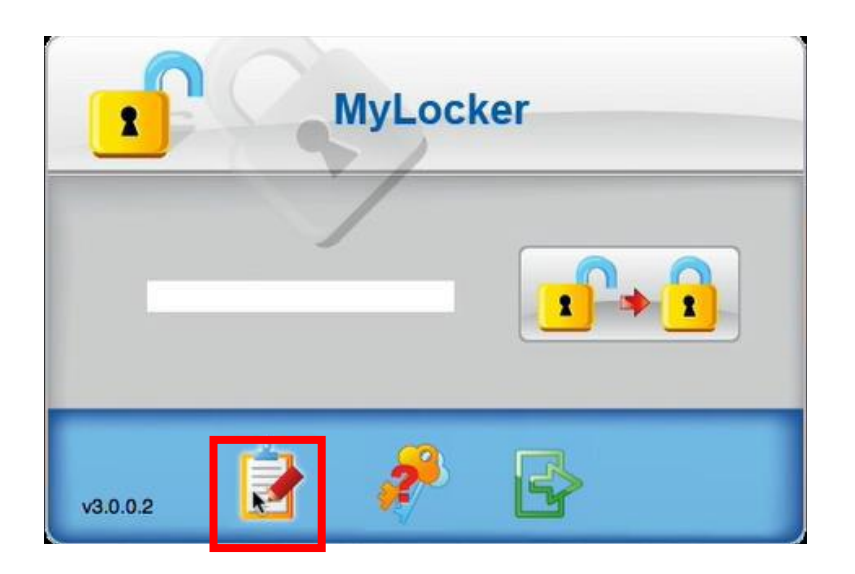

Um das Passwort zu ändern, klicken Sie auf den linken Button. Um das Passwort zu deaktivieren, klicken Sie auf den rechten Button.

| MyLocker |  |
|----------|--|
|          |  |

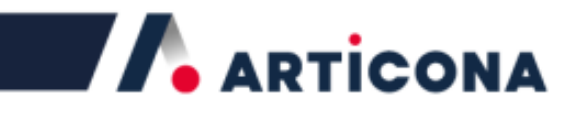

Der mittlere Button im Hauptmenü öffnet Ihren Passworthinweis.

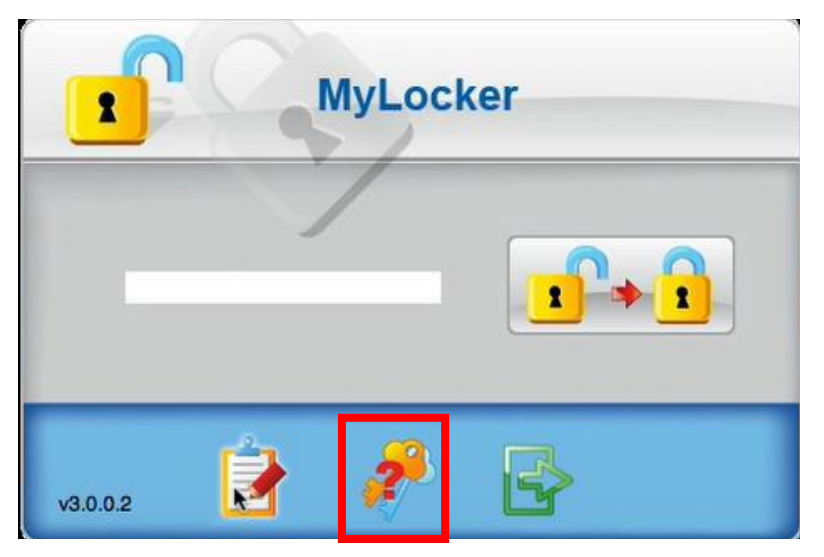

Der Passworthinweis öffnet sich in einem neuen Fenster.

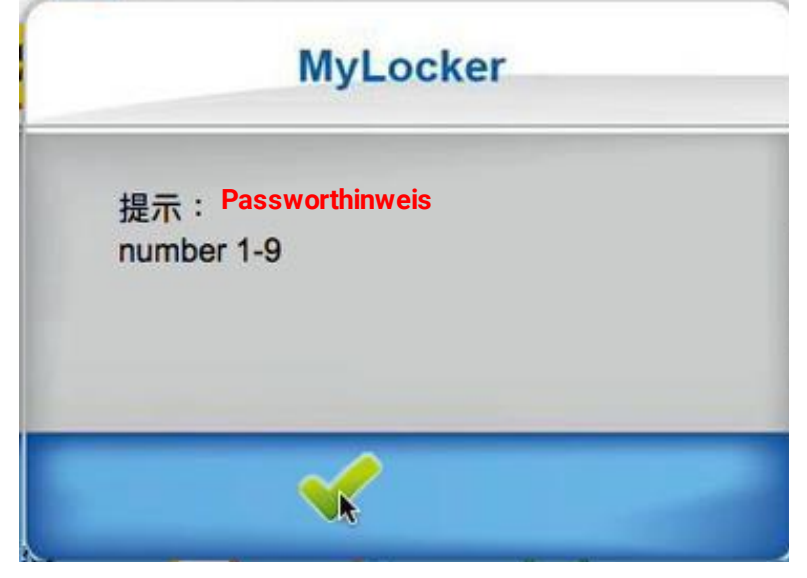

#### Passwortschutz deaktivieren

Klicken Sie auf den Button "Passwortschutz aufheben" (Disable Password).

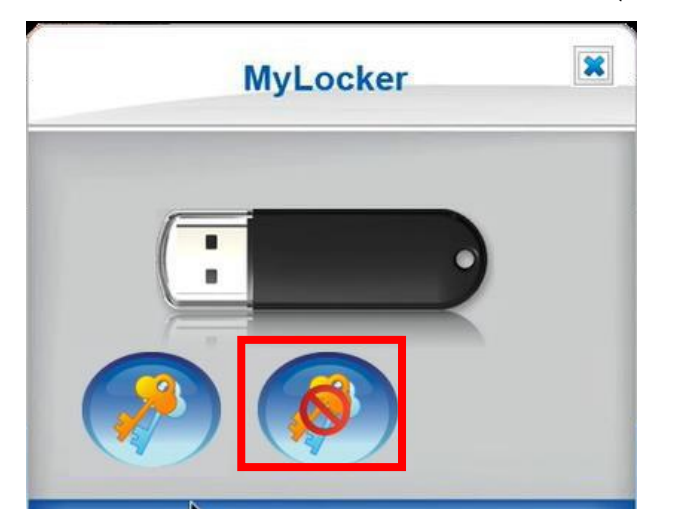

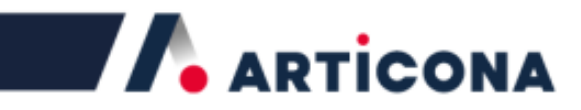

Bestätigen Sie, dass Sie den Passwortschutz deaktivieren wollen.

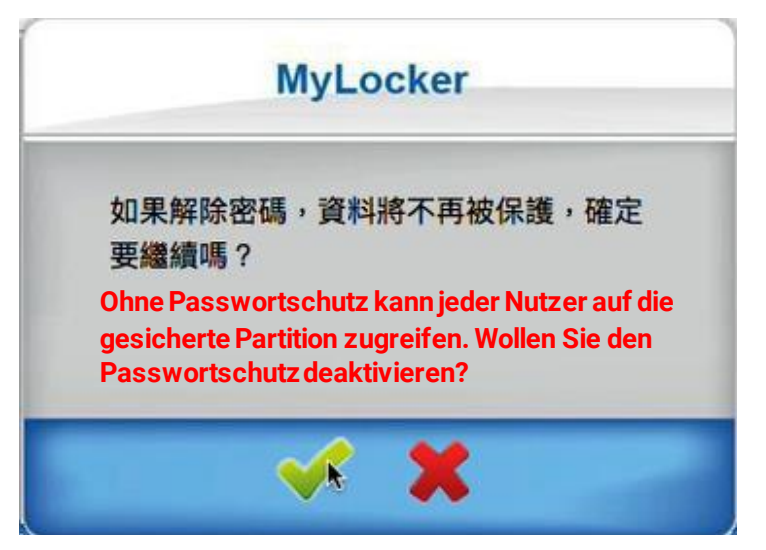

Geben Sie im folgenden Fenster das Passwort ein und klicken Sie auf den Haken.

| 輸入 | 密碼 |  |
|----|----|--|
|    | •  |  |
|    | A. |  |

Die folgende Meldung bestätigt, dass der Passwortschutz aufgehoben wurde.

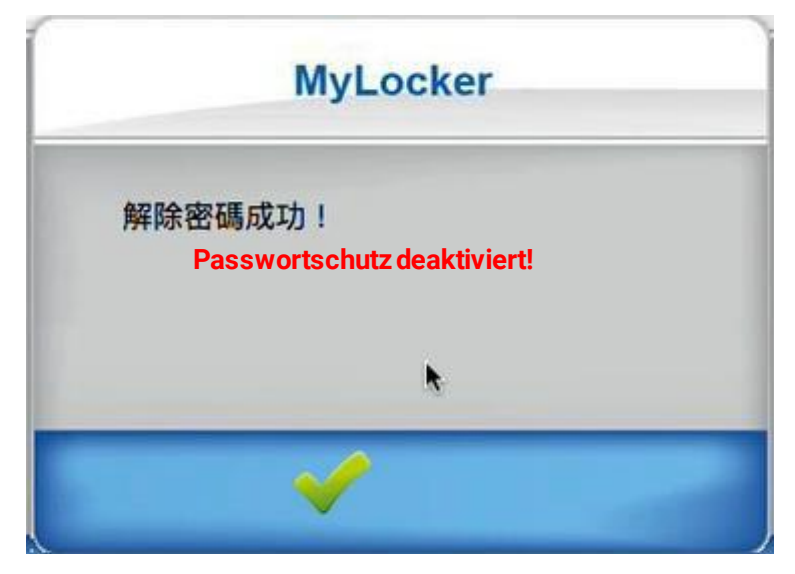